# Configuration de l'intégration des périphériques et de la liaison cloud pour Webex Edge for Devices

## Table des matières

Introduction Conditions préalables Exigences Composants utilisés Informations générales Ports et configuration du pare-feu Configurer Vérifier Dépannage

### Introduction

Ce document décrit comment configurer la fonctionnalité « Webex Edge for Devices » pour relier vos périphériques sur site au service cloud Cisco Webex.

### Conditions préalables

#### Exigences

Cisco vous recommande de prendre connaissance des rubriques suivantes :

- · Connaissance des périphériques vidéo Cisco
- Connaissance de CUCM
- Connaissance de Control Hub

#### Composants utilisés

Les informations contenues dans ce document sont basées sur les versions de matériel et de logiciel suivantes :

- Logiciel version CE9.15 ou ultérieure et système d'exploitation Room
- Unified CM version 11.5(1) SU3 ou 12.5(1) et ultérieure. Si vous disposez de la version 12.0(1), veuillez suivre la méthode décrite pour les périphériques enregistrés auprès d'Expressway.

The information in this document was created from the devices in a specific lab environment. All of the devices used in this document started with a cleared (default) configuration. Si votre réseau est en ligne, assurez-vous de bien comprendre l'incidence possible des commandes.

# Informations générales

Veuillez noter que les informations fournies dans ce document ont certaines exigences :

- Un logiciel CE prenant en charge le cryptage fort est requis.
- Pour les gammes SX et MX, les clés de cryptage peuvent être obtenues sur demande, sauf dans les pays où Cisco est limité à l'exportation du cryptage. Contactez votre représentant Cisco pour obtenir une clé.
- La connectivité HTTPS est nécessaire sur les périphériques pour l'outil Expressway Device Connector.
- L'accès administrateur du concentrateur de contrôle est nécessaire.
- Cisco Collaboration Flex Plan est requis.
- Le connecteur de périphérique Cisco Webex doit être utilisé.
- \*.identrust.com doit être autorisé pour la vérification du certificat.
- Pour les périphériques des gammes Board, Desktop et Room, les clés de cryptage sont préinstallées et ne peuvent pas être ajoutées ultérieurement. Les périphériques DX70 et DX80 disposent de clés de cryptage disponibles par défaut.
- Une inscription à Unified CM ou Expressway est requise.

# Ports et configuration du pare-feu

Même si les supports ne transitent pas par le cloud Webex (sauf si l'expérience optimisée Webex est activée), vous devez activer les mêmes configurations de pare-feu que celles qui s'appliquent aux périphériques entièrement enregistrés dans le cloud. Pour en savoir plus sur les médias et les exigences réseau, consultez l'article Exigences réseau pour les services Webex. Limites

Lorsque vous activez un calendrier hybride sur un périphérique lié via Webex Edge for Devices, il désactive le calendrier TMS sur ce périphérique, car une seule source de calendrier est prise en charge à la fois.

Lorsque vous liez pour la première fois des périphériques à Webex Edge for Devices, ils sont enregistrés en tant que périphériques en mode partagé. Une fois que vous avez lié les périphériques, il est possible d'associer un périphérique à un utilisateur.

Configuration du pare-feu : <u>https://help.webex.com/en-us/article/WBX000028782/Network-</u> <u>Requirements-for-Webex-Services#id 134132</u>

# Configurer

Téléchargez Cisco WDC à partir du concentrateur de contrôle et installez-le. Ou, afin d'intégrer et/ou de relier des périphériques sur site au cloud Webex, téléchargez l'application de bureau

WDC à partir du Webex Control Hub ou utilisez l'un de ces liens :

- Application Cisco WDC pour Mac : <u>https://binaries.webex.com/devicetoolbinariesuploadproductionstablemacaws/devicestool.pkg</u>
- Application Cisco WDC pour Windows : <u>https://binaries.webex.com/devicetoolbinariesuploadproductionstablewindowsaws/devicestool.msi</u>

Dans la vue utilisateur de <u>https://admin.webex.com</u>, accédez à <sub>Devices</sub> et sélectionnez <sub>Resources</sub> afin de trouver un lien vers l'outil Device Connector.

| webex Control                                          | l Hub            | Q Search                                                                                                    |                                                                                                    |                                                                                                    |
|--------------------------------------------------------|------------------|----------------------------------------------------------------------------------------------------|----------------------------------------------------------------------------------------------------|----------------------------------------------------------------------------------------------------|
|                                                        | Devices          |                                                                                                    |                                                                                                    |                                                                                                    |
| Getting Started Guide     Alerts center                | 🗇 Devices 📄 Temp | plates % Settings ∷ Software ▲ My alerts Ξ Resource                                                                                                    | e:                                                                                                    |                                                                                                    |
| MONITORING                                             |                  | Cloud Onboarding allows you to bulk register Cisco<br>Webex devices to the cloud.                                                                                       | Webex Edge for Devices brings Webex cloud<br>features and functionality to on-premises registered<br>video devices. | Hybrid Calling provides Unified CM on-premises<br>calling capabilities to Webex cloud-registered<br>devices |
| all Analytics                                          |                  | View Documentation                                                                                                    |                                                                                                    | conces.                                                                                                    |
| ~ Troubleshooting                                      |                  |                                                                                                    | View Documentation                                                                                                  | View Documentation                                                                                          |
| Reports                                                |                  |                                                                                                    |                                                                                                    |                                                                                                    |
| MANAGEMENT                                             | Tools            |                                                                                                    |                                                                                                    |                                                                                                    |
| 요. Users                                               |                  |                                                                                                    |                                                                                                    |                                                                                                    |
| As Groups                                              |                  |                                                                                                    |                                                                                                    |                                                                                                    |
| O Locations                                            |                  |                                                                                                    |                                                                                                    |                                                                                                    |
| கு, Workspaces                                         |                  | Cisco Webex Device Connector                                                                                                    |                                                                                                    |                                                                                                    |
| Devices     Apps     Account     Organization Settings |                  | This tool allows you to onboard multiple devices to<br>the Webex cloud or to add Webex cloud capabilities<br>to your on-premises devices via Webex Edge for<br>Devices. |                                                                                                    |                                                                                                    |
| SERVICES                                               |                  | Download Get Access Code                                                                                                    |                                                                                                    |                                                                                                    |
| C Updates & Migrations                                 |                  |                                                                                                    |                                                                                                    |                                                                                                    |
| O Messaging                                            | Links            |                                                                                                    |                                                                                                    |                                                                                                    |
| Meeting                                                |                  |                                                                                                    |                                                                                                    |                                                                                                    |
| - Calling<br>- vikduttademo                            |                  | Cisco Webex Devices                                                                                                    | Cisco Webex For Developers                                                                                          | Help Center                                                                                                 |
|                                                        |                  |                                                                                                    |                                                                                                    |                                                                                                    |

Installez le connecteur de périphérique WDC sur la machine (Windows ou Mac).

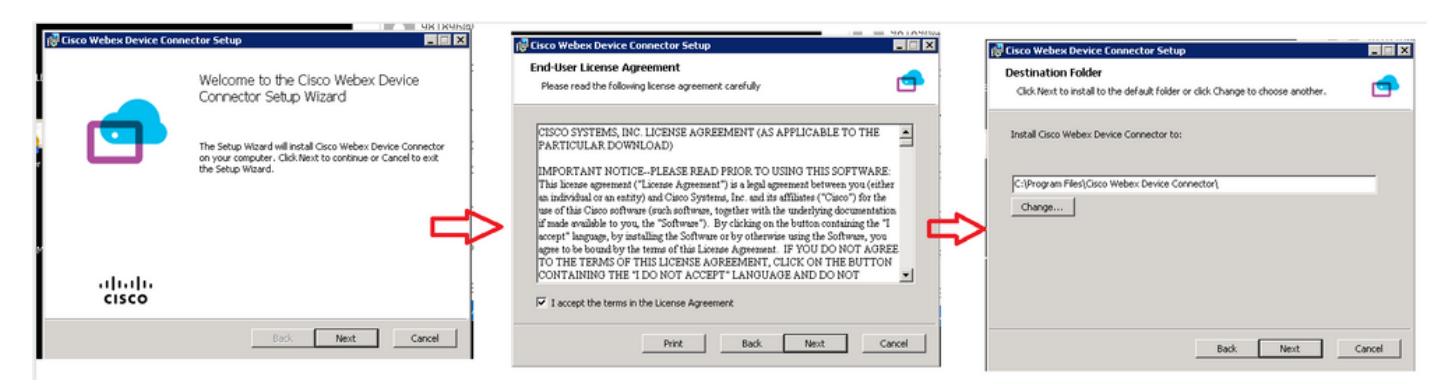

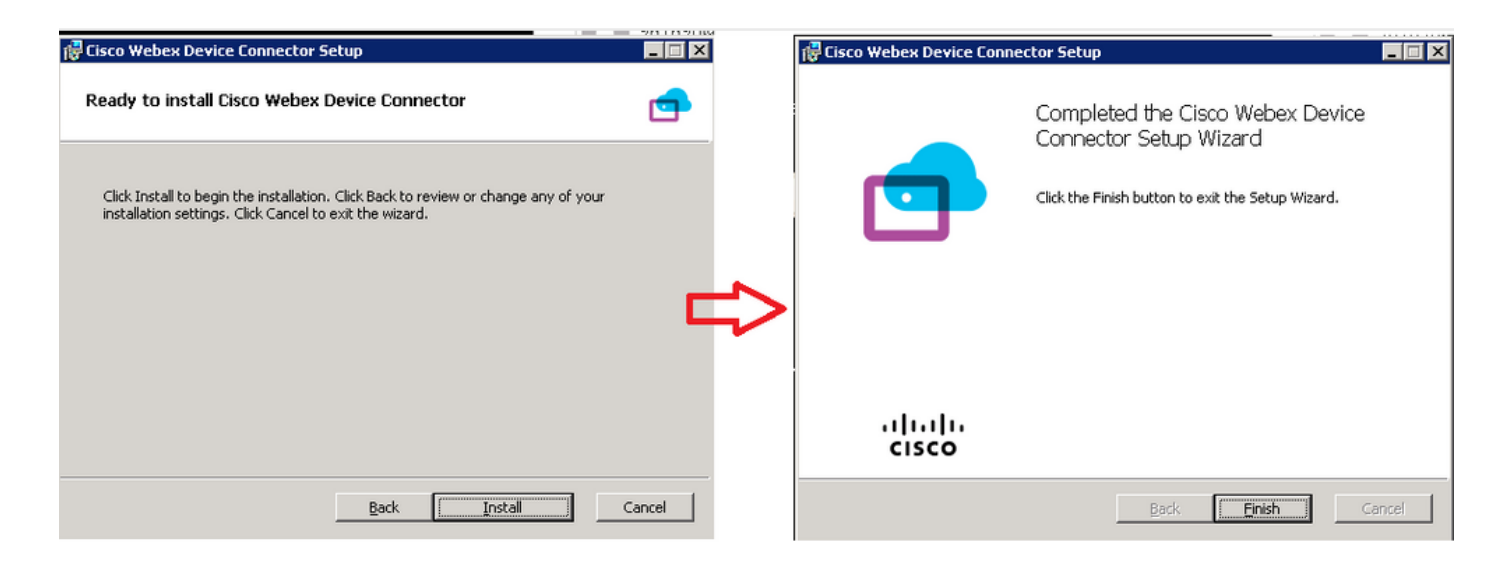

Après avoir installé l'outil Connecteur de périphérique, vous devez vous connecter au connecteur de périphérique Webex avec le nom d'utilisateur et le mot de passe du Control Hub.

| Welcome to the Webex Device Conn | ector |
|----------------------------------|-------|
| admin@harshgow.wbx.ai            |       |
| Sign in                          |       |
| Remember me                      |       |

Sélectionner I want cloud features for my on-premises registered devices et cliquez sur Link devices registered with Cisco Unified Communications Manager comme illustré dans l'image.

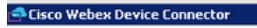

🕸 🛛 🖓

- 🗆 ×

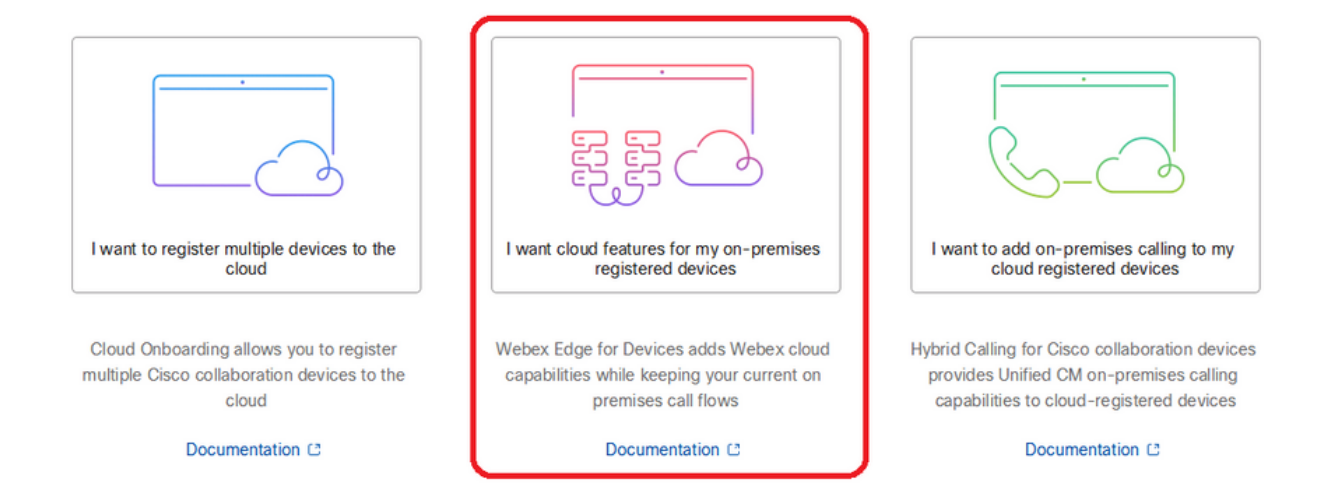

Lisez la zone verte des conditions requises et choisissez de retirer les périphériques de CUCM.

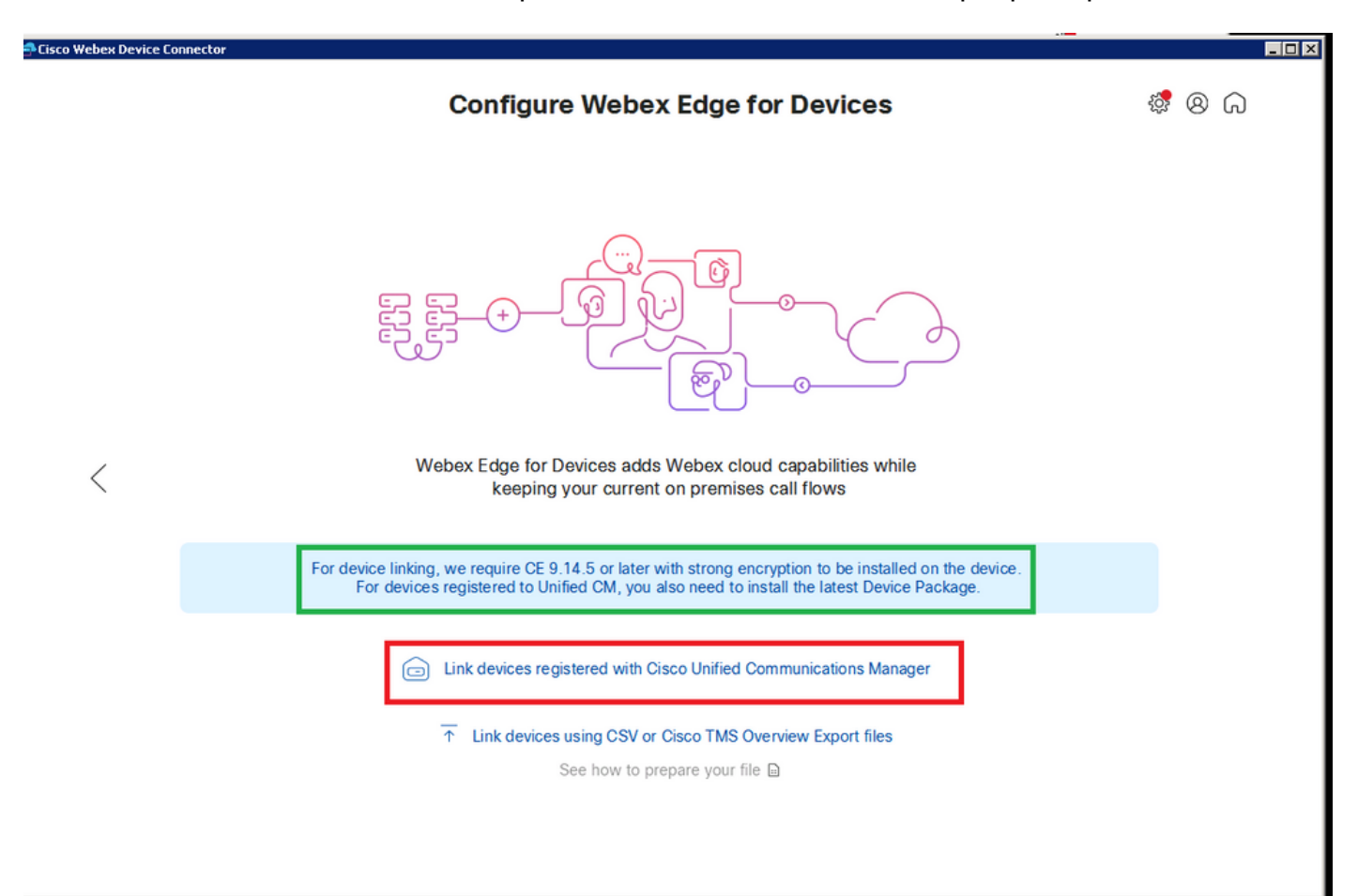

Saisissez l'hôte, le nom d'utilisateur (nom d'utilisateur d'accès à l'API AXL standard) et le mot de passe pour Unified CM, puis cliquez sur Connect . Si vous avez Unified CM avec des certificats

signés publiquement, vérifiez qu'ils sont valides ou cliquez sur Proceed sans validation de certificat.

Le connecteur de périphérique récupère le nom et la description des périphériques configurés Unified CM. Le nom des informations de contact devient le nom de l'espace de travail auquel le périphérique est connecté. Si aucun nom d'informations de contact n'est défini, le nom de l'unité système ou l'adresse MAC est utilisé.

| 🛋 Cisco Webex Device Con | inector                                                                                                    |    |   |   | _ 🗆 × |
|--------------------------|----------------------------------------------------------------------------------------------------|----|---|---|-------|
|                          | Configure Webex Edge for Devices                                                                                                    | ġ. | 8 | G |       |
| <                        | Connect to Cisco Unified Communications Manager                                                                                                    |    |   |   |       |
|                          | Failed to connect to Unified CM: The certificate validation failed. We recommend that you add your own certificates to the C:\Users\Administrator\.webexdeviceconnector\certs directory in Base-64 encoded X.509 (.CER) format. Alternatively, you can proceed without validation. |    |   |   |       |

Une fois que vous vous connectez à CUCM, toutes les informations sur l'appareil sont maintenant extraites de CUCM par le connecteur d'appareil Webex et prêtes à être connectées.

| coen de rec connector |                       |                                     |                                               |
|-----------------------|-----------------------|-------------------------------------|-----------------------------------------------|
|                       | Configure             | Webex Edge for Devices              | ; 🥳 🕸 (                                       |
|                       | Connected to 10.102 1 | ⊙ Refresh List ⊕ Connect to differe | ent Unified CM                                |
| Search for devices    |                       | 9 Devices 1 Linked 8                | Ready to link 🛛 0 Needs attention 🔍 0 Link fa |
| Name                  | Description           | Туре                                | Link all                                      |
| SEPA46C2AB0103C       | SEPA46C2AB0103C       | Cisco TelePresence MX800            | Link                                          |
| SEPE4C722646992       | SEPE4C722646992       | Cisco TelePresence SX10             | Link                                          |
| SEP846802CD86E8       | SEP84B802CD8BE8       | Cisco TelePresence SX10             | Link                                          |
| SEP7426ACEF086C       | SEP7426ACEF086C       | Cisco TelePresence DX70             | Link                                          |
| SEP1C6A7AE094C0       | SEP1C6A7AE094C0       | Cisco Webex DX80                    | Link                                          |
| SEPF4DBE6C73F2F       | SEPF4DBE6C73F2F       | Cisco Webex DX80                    | Link                                          |
| SEP0896AD5F4593       | SEP0896AD5F4593       | Cisco Webex Room Kit                | Link                                          |
| SEP0896AD5F4588       | SEP0896AD5F4593       | Cisco Webex Room Kit Plus           | Link                                          |
| _                     | SED0014EE383850       | Cieco Webey Dock Pro                |                                               |

Cliquer Link All afin de relier tous les périphériques répertoriés. Pour lier un périphérique individuel, cliquez sur le bouton Link en regard de celui-ci.

Device Connector envoie les informations relatives au périphérique à votre organisation Webex et le service d'identité Webex crée des codes d'activation pour tous les périphériques. Unified CM applique le code d'activation aux périphériques et les périphériques sont liés à votre organisation Webex.

Lorsque le périphérique est lié aux services cloud Cisco Webex, vous pouvez cliquer sur le nom du périphérique pour ouvrir la page du périphérique directement dans le Control Hub.

Si le périphérique indique Link Pending, il n'est pas encore lié. Le code d'activation est fourni à partir d'Unified CM. Le système tente de se connecter au périphérique pendant 7 jours jusqu'à ce que le code d'activation expire. Si le périphérique est disponible à ce moment-là, il est connecté.

Configuration spécifique aux terminaux :

Le terminal peut être enregistré et provisionné via CUCM, comme illustré dans ces images.

| Cisco Webex<br>Local Device Controls |                                       |              |                        |
|--------------------------------------|---------------------------------------|--------------|------------------------|
| 10.10 · · · · · · :                  | Search                                | Status / SIP |                        |
| Desk Plo                             | · · · · · · · · · · · · · · · · · · · | Drovy 1      |                        |
|                                      | Phonebook                             | Proxy I      |                        |
| G Home                               | Provisioning                          | Address      | 10.100 001.136         |
| 🗞 Call                               |                                       | Status       | Active                 |
|                                      | Proximity                             |              |                        |
| SETUP                                | RoomAnalytics                         |              |                        |
| Settings                             |                                       | Registration |                        |
|                                      | RoomPreset                            | Reason       |                        |
| △ Users                              | Security                              | Status       | Registered             |
| 🔒 Security                           |                                       | URI          | 9988777@10 107 224.126 |
|                                      | SIP                                   |              |                        |

# Status / Provisioning

| Discovered          | None           |
|---------------------|----------------|
| NextRetry           |                |
| Reason              |                |
| Server              | 10.127.004.005 |
| Status              | Provisioned    |
| WebexCalling Status | Idle           |
| -                   |                |

| onfiguration / Pr                                                            | ovisioning                 | g                      |                                     | Collapse All Expand                                                                                                   |
|------------------------------------------------------------------------------|----------------------------|------------------------|-------------------------------------|----------------------------------------------------------------------------------------------------|
| CUCM CallManagemer                                                           | -<br>tRecords Call         | Diagnostics (i) Enable | d v                                 |                                                                                                    |
| LoginName                                                                    | ()                         | appadmin               |                                     | (0 to 80 characters)                                                                                                  |
| Mode                                                                         | (i)                        | CUCM                   | ~                                   |                                                                                                    |
| Password                                                                     | i                          | •••                    |                                     | (0 to 64 characters)                                                                                                  |
| TIsVerify                                                                    |                            | Off                    | ~                                   |                                                                                                    |
| norony                                                                       | 0                          |                        |                                     |                                                                                                    |
| WebexEdge                                                                    | ()                         | On                     | ~                                   |                                                                                                    |
| WebexEdge<br>xternalManager<br>Address                                       | 0                          | On<br>10.127.1 (5 tot) | <ul> <li>cucm IP address</li> </ul> | (0 to 64 characters)                                                                                                  |
| WebexEdge<br>xternalManager<br>Address<br>AlternateAddress                   | ()<br>()<br>()<br>()       | On<br>10.127.1 (5 tot) | <ul> <li>cucm IP address</li> </ul> | (0 to 64 characters)<br>(0 to 64 characters)                                                                          |
| WebexEdge<br>xternalManager<br>Address<br>AlternateAddress<br>Domain         | ()<br>()<br>()<br>()<br>() | On<br>10.127.2 *****   | v<br>cucm IP address                | (0 to 64 characters)<br>(0 to 64 characters)<br>(0 to 64 characters)                                                  |
| WebexEdge<br>xternalManager<br>Address<br>AlternateAddress<br>Domain<br>Path |                            | On<br>10.127.2         | <ul> <li>cucm IP address</li> </ul> | (0 to 64 characters)<br>(0 to 64 characters)<br>(0 to 64 characters)<br>(0 to 64 characters)<br>(0 to 255 characters) |

Une fois que vous êtes prêt à relier des périphériques. Cliquez sur Link périphériques. Si les périphériques sont correctement connectés, l'état des périphériques sur le connecteur de périphérique Webex passe à Linked en vert.

|--|

Sur le terminal, la connexion post-périphérie est établie avec le concentrateur de contrôle comme illustré dans l'image.

| Cisco Webex<br>Local Device Controls         |                                 |                                                      | Q Find page                                   |
|----------------------------------------------|---------------------------------|------------------------------------------------------|-----------------------------------------------|
| 10.111.015                                   | System Information              | tion                                                 |                                               |
| G Home                                       | General                         |                                                      | Issues                                        |
| % Call                                       | 10.101211109<br>IPv4            | C0:14:FE:7B:7B:50<br>MAC Address                     | 🛆 I am flying on Cloud                        |
| SETUP                                        | -<br>IPv6                       |                                                      | View More                                     |
| <ul><li>△ Users</li><li>△ Security</li></ul> | FOC2427NF4L<br>Serial Number    | <del>న్ర</del> ి <b>Ethernet</b><br>Active Interface | Provisioning                                  |
| CUSTOMIZATION                                | Normal<br>Temperature           |                                                      | Cisco UCM                                     |
| Personalization     UI Extensions Editor     | 9988777@10.127.234.1<br>SIP URI | 36                                                   | Webex Edge for Devices  • Registered  Details |

Comment mettre à niveau Webex Device Connector ?

Votre connecteur d'appareil Webex reçoit une mise à niveau logicielle push du cloud. Si vous recevez une notification, il est recommandé de mettre à niveau le connecteur.

| Cisco Webex Device Connector |                            |                                                |                       |                                                                      | _ 🗆 🗵 |
|------------------------------|----------------------------|------------------------------------------------|-----------------------|----------------------------------------------------------------------|-------|
|                              | Configure                  | Webex Edge for Device                          | s                     | \$ ® \$                                                              |       |
|                              | Connected to 10.127.221.12 | C <sup>™</sup> ORefresh List ⊕ Connect to diff | erent Unified CM      | A new software version is<br>available: 1.1.368.<br>Current: 1.1.359 |       |
| Search for devices           |                            | 1 Devices 1 Linked                             | 0 Ready to link 🛛 🔴 0 | View Release Notes 🗈                                                 | đ     |
| Name                         | SEDViktuttelebeet          | Circo Webey Deck Pro                           | Q Linked              | Configure HTTP proxy                                                 | -     |
|                              | SEPVIKUUtasbest            | GSCO WEDEX DESK PIO                            |                       | Report an issue                                                      |       |
|                              |                            |                                                | E                     | Enable debug logging                                                 |       |
|                              |                            |                                                | C                     | Connect to FedRAMP                                                   |       |
|                              |                            |                                                | C                     | ී Read documentation ළ                                               |       |

Cliquez sur Update et le téléchargement démarre. Une fois le téléchargement terminé, vous devez réinstaller le nouveau connecteur. Sélectionner Link devices registered on CUCM. Après cela, insérez CUCM IP/username/Password pour retirer tous les périphériques (comme cela a été fait précédemment dans ce document).

Le connecteur a été mis à niveau avec succès, comme illustré dans l'image.

| bex Device Connector |                            |                                     |                                                          |
|----------------------|----------------------------|-------------------------------------|----------------------------------------------------------|
|                      | Configure                  | e Webex Edge for Devices            | s 🦉 🙁 (                                                  |
|                      | Connected to 10.127 2014 1 | ° ℃ Refresh List ④ Connect to diffe | Downloading software                                     |
| Search for devices   |                            | 1 Devices   • 1 Linked • 0          | D Ready to link  0                                       |
| Name                 | Description                | Туре                                | Cancel                                                   |
| SEPC014FE7B7B50 @    | SEPVikduttaisbest          | Cisco Webex Desk Pro                | <ul> <li>Linked</li> <li>Configure HTTP proxy</li> </ul> |
|                      |                            |                                     | △ Report an issue                                        |
|                      |                            |                                     | Enable debug logging                                     |
|                      |                            |                                     | Connect to FedRAMP                                       |
|                      |                            |                                     | 🕒 Read documentation 🖉                                   |

|                                |                            | A ware Firebarr readake is an allakis in 18                                                                                                   |                            |                                                                                                    |   |
|--------------------------------|----------------------------|----------------------------------------------------------------------------------------------------|----------------------------|----------------------------------------------------------------------------------------------------|---|
| 📑 Cisco Webex Device Connector |                            |                                                                                                    |                            |                                                                                                    |   |
|                                | Co                         | onfigure Webex Edge for Dev                                                                                                    | ices                       | \$ © A                                                                                                    |   |
|                                | Connected to 10.           | 1∠3 of Line 10 ? · · · · · · · · · · · · · · · · · ·                                                                                          | o different Unified CM     | Complete upgrade                                                                                                    |   |
| Search for devices             | i骨 Cisco Webex Device Conn | vector Setup                                                                                                    | O Ready to link • 0        | The new software is<br>downloaded and the<br>installer automatically<br>started. The application<br>will restart after the<br>upgrade. | d |
| Name                           |                            | Connector Setup Wizard                                                                                                    |                            |                                                                                                    |   |
| SEPC014FE7B7B50 C              |                            |                                                                                                    | <ul> <li>Linked</li> </ul> | Configure HTTP proxy                                                                                                    |   |
|                                |                            | The Setup Wizard will install Cisco Webex Device Connector<br>on your computer. Click Next to continue or Cancel to exit<br>the Setup Wizard. |                            | 🛆 Report an issue                                                                                                    | - |
|                                |                            |                                                                                                    |                            | E Enable debug logging                                                                                                    |   |
|                                |                            |                                                                                                    |                            | Connect to FedRAMP                                                                                                    |   |
|                                |                            |                                                                                                    |                            | 🕒 Read documentation 🖻                                                                                                    |   |
|                                | cisco                      |                                                                                                    |                            |                                                                                                    |   |
|                                |                            | Back Next Cancel                                                                                                    |                            |                                                                                                    |   |

## Vérifier

Aucune procédure de vérification n'est disponible pour cette configuration.

## Dépannage

Il n'existe actuellement aucune information de dépannage spécifique pour cette configuration.

#### À propos de cette traduction

Cisco a traduit ce document en traduction automatisée vérifiée par une personne dans le cadre d'un service mondial permettant à nos utilisateurs d'obtenir le contenu d'assistance dans leur propre langue.

Il convient cependant de noter que même la meilleure traduction automatisée ne sera pas aussi précise que celle fournie par un traducteur professionnel.